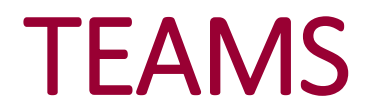

Po přihlášení do Office 365 se Vám zobrazí domovská obrazovka, kde máte možnost otevírat jednotlivé aplikace (v levém sloupci) např. pokud chcete zahájit videohovor s pedagogem, otevřete aplikaci Teams

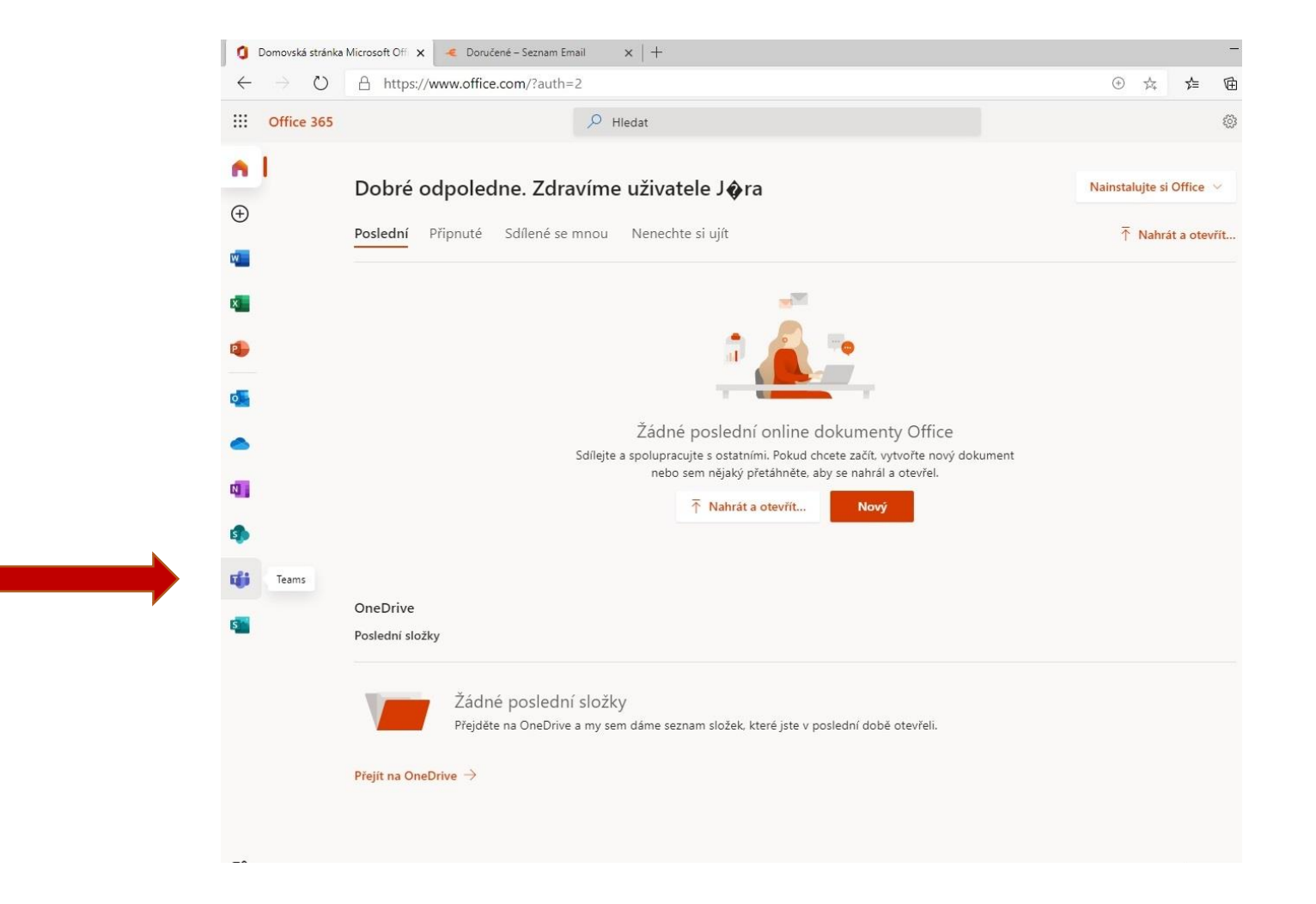

při prvním vstupu do aplikace Teams vám bude nabídnuto používat webovou verzi nebo si stáhnout aplikaci přímo do Vašeho PC – je na Vás, co si zvolíte

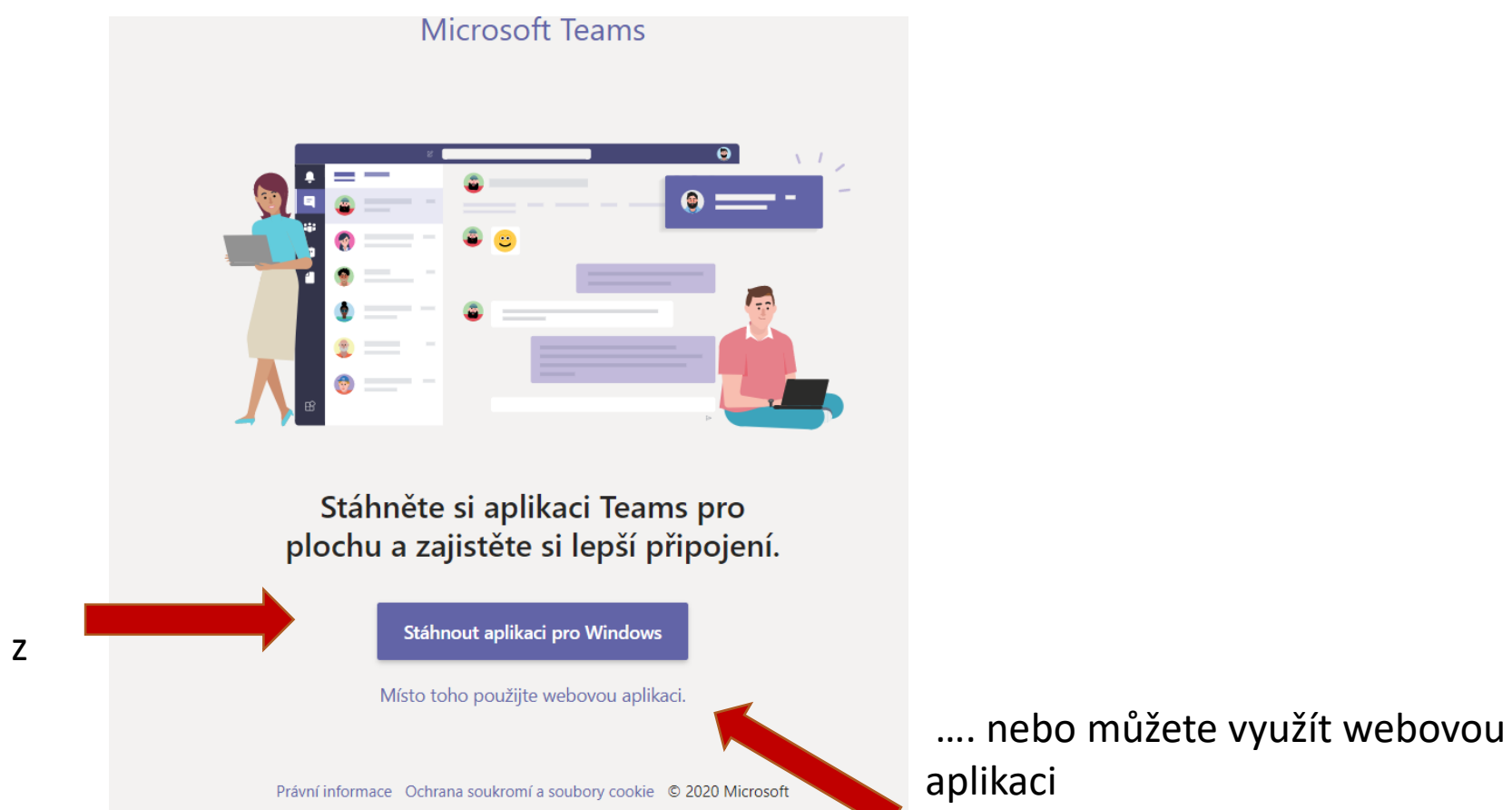

Pokud si stáhnete a nainstalujete aplikaci, bude otevírat Teams přímo z Vašeho PC ...

#### Zobrazí se Vám uvítací obrazovka

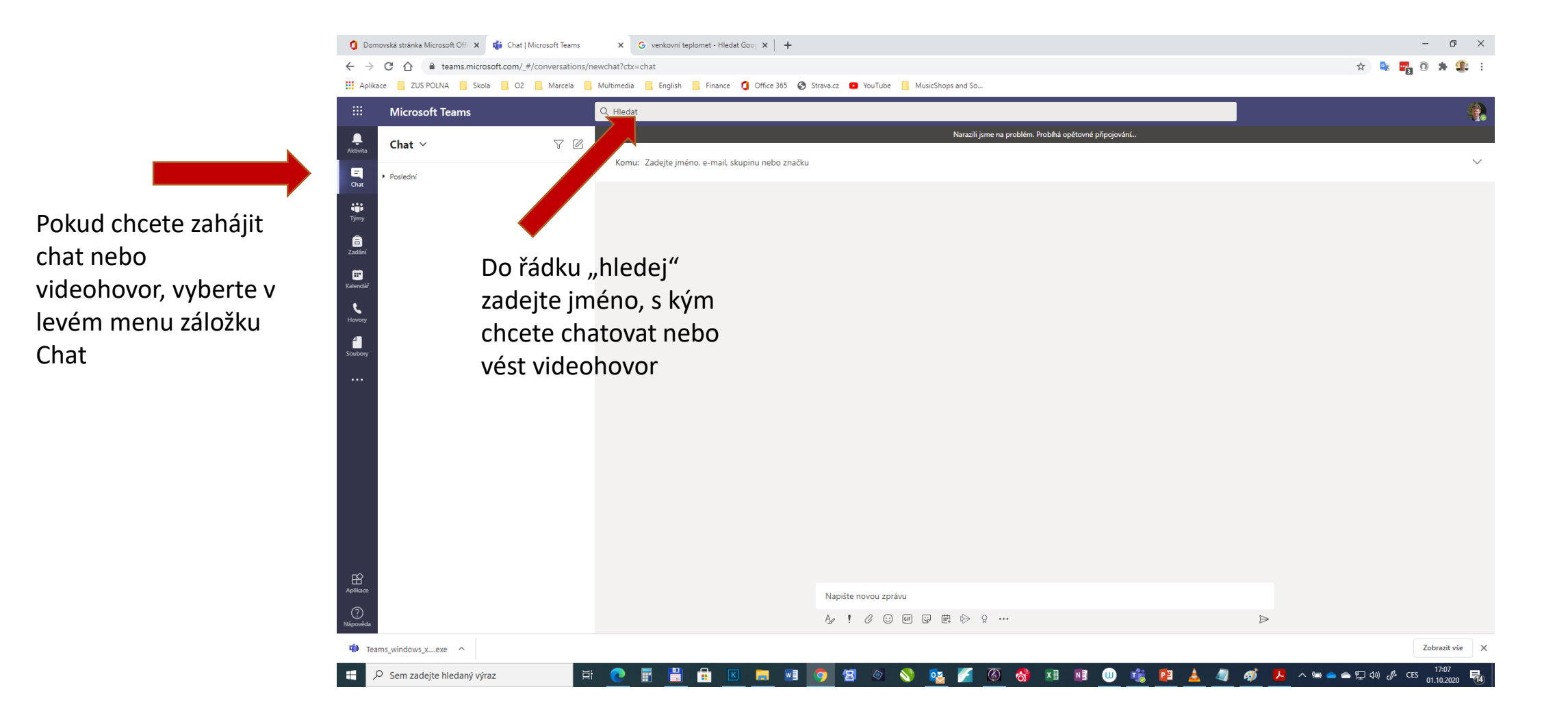

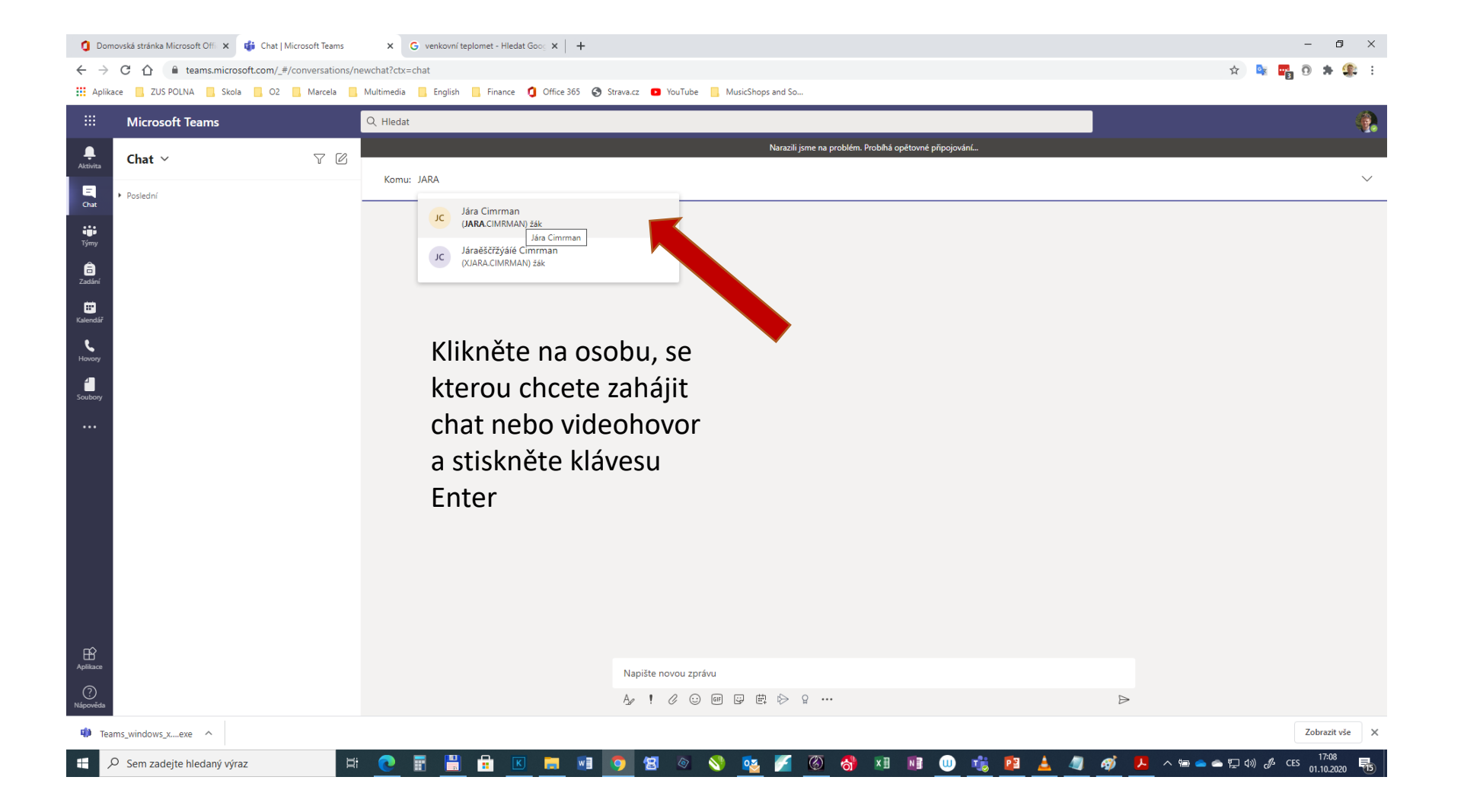

| 🚺 Don                                                                                                   | novská stránka Microsoft Offi 🗙 📫 Jára Cimrman   Micro | soft Teams X G venkovní teplomet - Hledat Goos X + |                                                         | – Ø ×                         |
|----------------------------------------------------------------------------------------------------|--------------------------------------------------------|----------------------------------------------------|---------------------------------------------------------|-------------------------------|
| ← → C 🏠 🔒 teams.microsoft.com/_#/conversations/19:preview-61ed9b5f-50a2-450d-b031-c6c81766aade?ctx=chat |                                                        |                                                    |                                                         | x) 💺 🕎 🛈 🗯 🥵 🗄                |
| Aplik                                                                                                   | ace 📙 ZUS POLNA 📃 Skola 📙 O2 📃 Marcela                 | 📙 Multimedia 📙 English 📙 Finance 🧯 Office 365 🔇 S  | Strava.cz 🔹 YouTube 📙 MusicShops and So                 |                               |
|                                                                                                    | Microsoft Teams                                        | Q Hledat                                           |                                                         |                               |
| <br>Aktivita                                                                                            | Chat V 🖓 [                                             | Z                                                  | Narazili jsme na problém. Probíhá opětovné připojování… |                               |
|                                                                                                    | ▶ Poslední                                             | Jára Cimrman Chat Soubory Organizar                | ce Aktivita                                             | *6s 🕑 🖭                       |
| Chat                                                                                                    |                                                        | Soubory                                            |                                                         | <b>K</b>                      |
| Týmy                                                                                                    |                                                        |                                                    |                                                         |                               |
| a<br>Zadání                                                                                             |                                                        |                                                    |                                                         |                               |
| <b></b>                                                                                                 |                                                        |                                                    |                                                         |                               |
| L                                                                                                    |                                                        |                                                    |                                                         | <b>7</b>                      |
| Hovory                                                                                                  |                                                        |                                                    | <b>y</b> =                                              | Zde muzete zanajit novor nebo |
| Soubory                                                                                                 |                                                        |                                                    | ٠                                                       | videohovor (je potreba mit    |
|                                                                                                    |                                                        |                                                    | • 0                                                     | naistalovanou webkameru)      |
|                                                                                                    |                                                        |                                                    | Zahajujete povou konverzaci                             |                               |
|                                                                                                    |                                                        |                                                    | Sem zadejte svoji první zprávu.                         |                               |
|                                                                                                    |                                                        |                                                    |                                                         |                               |
|                                                                                                    |                                                        |                                                    |                                                         |                               |
|                                                                                                    |                                                        |                                                    |                                                         | 🥒 Zde můžete zahájit chat     |
|                                                                                                    |                                                        |                                                    |                                                         |                               |
| ŝ                                                                                                    |                                                        |                                                    |                                                         |                               |
| Aplikace                                                                                                |                                                        |                                                    | Napište novou zprávu                                    |                               |

A₂ ! ⊘ ⊙ ഈ ∰ ⊳ ♀ …

🔁 💿

🕸 Teams\_windows\_x....exe \land

💽 🗄 🗒

äi

📧 🚍 🛃 🧔

? Nápověd

Zobrazit vše 🗙

R5

 $\triangleright$ 

- 📎 💁 🌠 🚳 🗴 💷 🔟 🤹 📴 📥 🥒 🛷 📜 ハ 📾 🛥 🛱 40) 🖋 CES 01.10.2020

# TEAMS ZUŠ POLNÁ

Aplikace Teams toho umí mnohem více – vytvářet skupiny žáků, zadávat úkoly, ... ale to až příště

Aplikaci Teams si můžete stáhnout do chytrého telefonu nebo naistalovat na tablet

#### Takže hodně zdaru, pokud se něco nedaří, obraťte se na své vyučující nebo na vedení školy

Mgr. Vlastimil Matula 777 090 088 matulav@zuspolna.cz